## Web 端船员证书如何设置有效期限 (文档)

用户登录互海通 Web 端, 依次点击"**系统设置→基础数据→职位证书配置"**, 在职 位证书配置界面点击"常用证书"。

| (1) 互海科技          | (   | 9 Q       |                    |           |          | 工作        | 合 (30391) 新帕监控 | 发现   |                    |       | 切种原作                             | • 🖉 X 🕬              | • 0 🥃 🕫          |
|-------------------|-----|-----------|--------------------|-----------|----------|-----------|----------------|------|--------------------|-------|----------------------------------|----------------------|------------------|
| D ####            |     | 备件管理 物料管理 | 油料管理 海田智           | 「理 体检清单 単 | 位证书配置 船舶 | 证书配置 公司联系 | 方式配置 船员分组      |      |                    |       |                                  |                      |                  |
| ₿ 為 <u>券</u> 世祖   |     | 职位必备证书 常用 | Ria #Harts         | 证书预测设置    |          |           |                |      |                    |       |                                  |                      |                  |
| A 1010/00/11      |     | 已度田辺书     | -                  | →2、点击     | "常用证书"   |           |                |      |                    | 日傳田订书 |                                  |                      |                  |
| 副 通讯录             |     | 地序号 ①     | 证书全称               | 简称        | 和效期限(月)① | 務審天数 ②    | 无附件揭醒 ①        | 启用状态 | 11. <b>8</b> .5/1* | 排序号 ① | 证书名称                             | 简称                   |                  |
| L 电子签章            |     | 1         | 居民身份证              | 身份证       | 0        | 60        | 是              | 已启用  | 1919H              | 35    | 液化气能货物操作高级<br>增调合格证(T05)         | 波過                   |                  |
| © <b>***</b>      | ~   | 2         | 船员服务簿              | 服务库       | 0        | 60        | 문              | 已启用  | 编辑                 | 36    | 本部部员特殊培训会格<br>征I(T05-1)          | <b>第63-1</b>         |                  |
| 用户标准              |     | 3         | 海银船员适任证书           | 海员遗任证     | 0        | 60        | 12             | 已启用  | 94M                | 36    | 富船船员特殊境训合格<br>征耳( <b>T05-2</b> ) | 案创-2                 |                  |
| anex.             |     | 4         | 海船船员培训合格证<br>书     | 海秘般员培训合格证 | 0        | 60        | <b></b> 史      | 已启用  | 940                | 37    | 大至船舶接纵特殊增训<br>合格征(T07)           | 大型船舶操纵               |                  |
| 2000              | ×   | 5         | 海税船员健康证书           | 将事健康证     | 12       | 30        | 是              | 已成用  | 990                | 38    | 高速船船员特殊地训合<br>格证(全垫升气垫船)(…       | 酒速积-1                | 0220             |
| 物料管理              |     | 6         | 海员证                | 海员征       | 0        | 60        | 是              | 已成用  | 94M                | 38    | 高速船船员特殊培训合<br>格证(水面效应船)(T0…      | 商連級-2                |                  |
| 油料管理<br>按照管理      |     | 7         | 9768               | \$P98     | 240      |           | ₽2             | 已成用  | 191 <b>0</b>       | 38    | 高速船船员特殊培训合<br>格证(水规船)(T08-3)     | 液通码-3                |                  |
| 112 <b>A</b> M    |     | 8         | 海船船员内河航线行<br>被资格证明 | INE       | 0        |           | 是              | 已成用  | 99                 | 38    | 高速组织员特殊培训合<br>格证(单体相)(T08-4)     | 液通铅-4                |                  |
| 和位は中国日<br>税金(三米数) |     | 9         | 船上膳食服务辅助人<br>员培训证明 | 膳食服务员证    | 0        | 0         | #2             | 已启用  | anan               | 38    | 高速船船员特殊培训合<br>格证(多体船)(T08-5)     | 高速船-5                |                  |
| 公司联系方式            |     | 9         | 船上期间培训合格证<br>明     | MLC图师证    | 0        |           | 문              | 已启用  | 编辑                 | 39    | 船舶装载散装固体总验<br>和有害物质作业船员          | 献装围体危害               |                  |
| 動員分遣<br>二半没重      | П   | 10        | GMDSSIEH           | OIE       | 0        |           | 문              | 己病用  | anan               | 40    | 船舶装载包装危险和有<br>害物质作业船员特殊          | 包装走赛                 |                  |
| 中与改正              | t I | 11        | 黄热病国际预防接种<br>动复种证明 | 黄荪        | 0        | 60        | 문              | 已启用  | 49                 | 41    | 使用气体或其他低闪点<br>燃料和斜船吊着本语          | 气体或其他低闪动燃料<br>前年的吊算太 |                  |
| REED 1.           | 依沙  | x点击"系统设置  | 基础数据-职位            | 证书配置"     |          |           |                |      | 36 条               |       |                                  |                      | 86 <del>3.</del> |

## 1、当选择状态为"已启用"的具体证书时

点击"编辑",根据需要填写有效期、预警天数,是否无证件提醒等信息后"保 存"。

| <b>()</b> 互海科技 | (   | 9 9                 |                    |          |                     | If        | 谷 (10191) 船舶监控 | 发现       |        |       | 切地观察                              | ε• Δ° Σ φχ•          | • • 💿 🐨 🕫 |  |  |
|----------------|-----|---------------------|--------------------|----------|---------------------|-----------|----------------|----------|--------|-------|-----------------------------------|----------------------|-----------|--|--|
| (1) 体系管理       |     | 备件管理 物料管理           | 油料管理 海密管           | 理 体检清单 甲 | 1999年1月1日 1999年1月1日 | 正书配置 公司联系 | 方式配置 船员分组      |          |        |       |                                   |                      |           |  |  |
| 8 ASTE         |     | 职位必备证书 常用           | 1012 #FHE          | 证书预除设置   |                     |           |                | 3 点击"编辑" |        |       |                                   |                      |           |  |  |
| A 6050/844     |     | 0.00.7+             |                    |          |                     |           |                |          |        |       |                                   |                      |           |  |  |
| 🔒 (2.1.2)      |     | (1)<br>(注意)<br>(注意) | 证书全称               | 简称       | <b>和3338月</b> (月)①  | 預益天数 ①    | 无附件细胞 ①        | 启用状态     | 記録時代   | 加速を見つ | 证书名称                              | 简称                   | 就量应用      |  |  |
| L. 电子按章        |     | 1                   | 属民身份证              | 傳修证      | 0                   | 60        | 문              | 已處用      | 101159 | 35    | 液化气和放物操作高级<br>运动合格证( <b>T05</b> ) | 2039                 |           |  |  |
| © 89902        | ~   | 2                   | 船员服务簿              | 服务师      | 0                   | 60        | 是              | 已處用      | 9459   | 36    | 案创起员特殊增训合格<br>证王(T06-1)           | #8l-1                |           |  |  |
| 角色探索           |     | 3                   | 海船船员遗任证书           | 海员遗任证    | 0                   | 60        | 2              | 己启用      | 9950   | 36    | 案部部员特殊增训合格<br>证证(T06-2)           | \$18-2               |           |  |  |
| 油和速义           |     | 4                   | 海船船员墙训合诸征<br>书     | 海田田市地市地区 | 0                   | 60        | <b>2</b>       | 己启用      | 9968M  | 37    | 大型船舶操纵特殊培训<br>合格征(T07)            | 大型船舶操纵               |           |  |  |
| Milet II       | Ň   | 5                   | 海船船员建康正书           | 海事健康运    | 12                  | 30        | 是              | 已启用      | 946M   | 38    | 高速船船员特殊培训合<br>格证(全级升气垫船)(         | 高速码-1                |           |  |  |
| 相科管理           | - 1 | 6                   | 海景证                | 海员证      | 0                   | 60        | <b>2</b>       | 己启用      | 99658  | 38    | 高速船船员特殊培训合<br>格证(水面效应船)(T0…       | 高速码-2                | 0229      |  |  |
| 注料管理           | - 1 | 7                   | 护胡                 | 1958     | 240                 |           | 是              | 已启用      | 9945H  | 38    | 高速船船员特殊培训合<br>格证(水菜船)(T08-3)      | 高速码-3                |           |  |  |
| は位満能           |     | 8                   | 海船船员内河航线行<br>驶波路证明 | INE      | 0                   |           | 是              | 己启用      | 936H   | 38    | 高速船船员特殊培训合<br>格证(单体船)(T08-4)      | 高速船-4                | 000       |  |  |
| 取位证书配<br>和编证书配 |     | 9                   | 船上捕食服务辅助人<br>员增训证明 | 膳食服务员证   | 0                   | 0         | 是              | 已度用      | 9969   | 38    | 高速船船员特殊培训合<br>格证(多体船)(T08-5)      | 微速船-6                | 0773      |  |  |
| 公司获获方          | r.  | 9                   | 船上厨师培训合喀证<br>明     | MLC照雨证   | 0                   |           | 是              | 已處用      | 99,69  | 39    | 船舶装载数装围体危险<br>和有害物质作业船员           | 散装围体危害               | 0229      |  |  |
| 股長分組<br>二半交回   |     | 10                  | GMDSS(E#           | GIE      | 0                   |           | 是              | 已启用      | 9960   | 40    | 船舶装载包装适款和有<br>當物质作业船员特殊           | 包装危害                 |           |  |  |
| 平号设置           |     | 11                  | 置把原因踪预防接种<br>約每的证明 | 黄热       | 0)                  | 60        | 是              | 已启用      | 99,60  | 41    | 使用气体成其他低闪点<br>统制和研究系基本语           | 气体或其他低闪点燃料<br>能研究用基本 |           |  |  |
| KRED<br>UZZAZ  |     |                     |                    |          |                     |           |                |          | 36 係   |       |                                   |                      | 65 SF     |  |  |

| ⑤ 互海科技                  |   |           |                      |           |                | I          | 作台(80391) 船舶巡      | 控 发现                                                                                           |              |       | UNARE                        | e+ <b>Δ°</b> 30 ⊕∞.     | • 💿 🌚 🕫     |
|-------------------------|---|-----------|----------------------|-----------|----------------|------------|--------------------|------------------------------------------------------------------------------------------------|--------------|-------|------------------------------|-------------------------|-------------|
| D (45000                |   | 备件管理 物料管理 | 1941年1月1日 海田村        | 日理 体检清单 夏 | 位证书配置 船舶       | (证书配置) 公司联 | 系方式配置 船员分组         |                                                                                                |              |       |                              |                         |             |
| 8 4688                  |   | 职位必备证书 常  | 1902 MAI24           | 证书预整设置 4  | 捕写右效期          | 1 新黎丁教     | 早态无附件担解            | 等信自后 占丰                                                                                        | "但友"         |       |                              |                         |             |
| ▲ 統領事件                  |   | 已启用证书     | _                    |           | -96 -9137-0444 |            | ALL TO UND TO MENT |                                                                                                | piero        | 已停用证书 |                              |                         |             |
| 10.2.P                  |   | 日本号 ①     | 证书全称                 | 前称        | 有效期限(月) ①      | 教堂天政 ①     | 无附件提醒 ①            | _<br><u> </u> <u> </u> <u> </u> <u> </u> <u> </u> <u> </u> <u> </u> <u> </u> <u> </u> <u> </u> | 找量操作         | 排序号 ① | 证书编称                         | 前称                      | 批量有用        |
| Ⅰ 电子装置                  |   | 1         | 属民身份证                | \$191E    | 0              | 60         | ○斉 ◎是              | (CRO                                                                                           | 保存日期時        | 35    | 液化气险货物操作商级<br>培训合格证(T05)     | 波柳                      | OFF         |
| © 8502                  | ~ | 2         | 输员服务师                | 服务师       | 0              | 60         | 문                  | 已四用                                                                                            | agan .       | 36    | 案船船员特殊培训会培<br>证I(T06-1)      | ¥89-1                   |             |
| 角色双股                    |   | 3         | 海鲸鲸员遗任证书             | 海员遗任证     | 0              | 60         | 2                  | 已信用                                                                                            | 编辑           | 36    | 案紙紙员特殊培训会格<br>证亚(T06-2)      | 寄船-2                    |             |
| <b>治理治</b> 义            |   | 4         | 海秘秘员培训合格证<br>书       | 海船船员场训合格证 | 0              | 60         | 2                  | 已店用                                                                                            | 1011H        | 37    | 大型紙拍操纵特殊错训<br>合格证(T07)       | 大型驗肥操纵                  |             |
| Nilmin ~                |   | 5         | 海船船员健康证书             | 海事健康证     | 12             | 30         | 2                  | 已店用                                                                                            | 161          | 38    | 商速船船员特殊增训合<br>格证(全能升气能船)(    | 商进的-1                   |             |
| 每件管理<br>物料管理            |   | 6         | 海员证                  | 海然证       | 0              | 60         | 2                  | 已度用                                                                                            | 167H         | 38    | 高速超超员特殊超进合<br>格证(水面效应验)(T0   | 而进动-2                   | 328)        |
| 18# <b>21</b>           |   | 7         | 护期                   | 8968      | 240            |            | 是                  | 已店用                                                                                            | 1970 H       | 38    | 高速船船员特殊培训合<br>格运(水调船)(T08-3) | 商语称-3                   | 320         |
| <b>中立</b> 第2<br>(11)(第2 |   | 8         | 海船船员内河航线行<br>驶资格证明   | IIE       | 0              |            | 2                  | CER                                                                                            | 39.70        | 38    | 高速船船员特殊培训合<br>格运(单体船)(T08-4) | 而:思約-4                  | THE         |
| 10121211021             |   | 9         | 船上播食服务辅助人<br>员培训证明   | 議會服务员证    | 0              | D          | 是                  | 已度用                                                                                            | 他们           | 38    | 高速船船员特殊培训合<br>格证(多体船)(T08-5) | 商連續-5                   | (IRR)       |
|                         |   | 9         | 船上的防治训合培证<br>明       | MLC股币证    | 0              |            | 是                  | 已真用                                                                                            | 185 <b>8</b> | 39    | 船相装数款装置体地绘<br>和有害物质作业组员      | 散装用体危害                  |             |
| 報告分組                    |   | 10        | GMDSS证书              | GE        | 0              |            | 172                | 已度用                                                                                            | 续销           | 40    | 船相装款包装抢给和有<br>害物质作业船员特殊      | 包装造客                    | (TEB)       |
| 半导设器                    |   | 11        | 業統領国际预防接种<br>动概律/FIR | 黄热        | 0              | 60         | 是                  | 已度用                                                                                            | 编辑           | 41    | 使用气体或其他低闪点。<br>波坦碱和原用基本质     | 气体或其他低闪点燃料<br>454065元基本 | 330         |
| 赵家苗位<br>世况页起画           |   |           |                      |           |                |            |                    |                                                                                                |              | 36 条  |                              |                         | RUR<br>66 S |

## 2、当选择状态为"停用"的具体证书时

点击"停用",再次点击"确定"即该证书在已启用证书下方显示后,设置有效期限步骤参考《1、当选择状态为"已启用"的具体证书时》。

| 小 互海科技                               |     |                |                    |                   |           | I        | 作台 (30391) 船舶监控   | 发现     |             |                |                              |                      | • 0 🥃 🕫      |
|--------------------------------------|-----|----------------|--------------------|-------------------|-----------|----------|-------------------|--------|-------------|----------------|------------------------------|----------------------|--------------|
| D 4580                               | >   | 备件管理 物料管理      | 油料管理 海密管           | [理] 体检清单 I        | R位证书配置 船舶 | 证书配置 公司联 | 系方式配置 船员分组        |        |             |                |                              |                      |              |
| 8 A882                               |     | Brackut en     | TENA MATERIA       | at 11 17 68 10 49 |           |          |                   |        |             |                |                              |                      |              |
| A 6039/8/H                           |     | R023240215 367 | 96/02 AGH02-13     | a postori         |           |          |                   |        |             |                |                              | 3、点击"俏               | 用"           |
| 🔒 (#R.)                              |     | 七屆用近书<br>非序号 ① | 证书全称               | 1017:             | 有效相限(月)①  | 教誓天政 ①   | 无附件编辑 ①           | 启用状态   | 把最级性        | 已停用证书<br>操序号 ① | 证书名称                         | 80%                  | 沈晨房用         |
| L 电子按理                               |     | 1              | 属民身份证              | 身份正               | 0         | 60       | 2                 | 已真用    | 線網          | 35             | 液化气能货物操作商级<br>运行点的 (1000)    | 波接                   |              |
| © 89982                              | ~   | 2              | an CHRANGE         | 88.45.55          | 0         | 50       |                   | 0###   | ante        | 25             | 案稿稿员特殊培训会格                   | 3720.4               |              |
| 角色探探                                 |     | *              | .0812488.7179      | 00,73,74          |           |          | ~                 | Calify | ann -       | 50             | iji I (T06-1)                | an or -              |              |
| 用户哲学                                 |     | 3              | 海船船员适任证书           | 海损遗任证             | 0         | 60       | <b>A</b>          | 已后用    | 续请          | 36             | 案照相员特殊增引宣格<br>证Ⅱ(T06-2)      | 寄船-2                 |              |
| 法和定义                                 |     | 4              | 海船船员培训合储证<br>书     | 海船船员培训合格证         | 0         | 60       | 2                 | 己启用    | 線研          | 37             | 大型船舶操纵特殊培训<br>合格证(T07)       | 大型船舶操纵               |              |
| Himm<br>ALL WIT                      | × 1 | 5              | 海船船员健康证书           | 海事健康证             | 12        | 30       | 2                 | 已度用    | 编辑          | 38             | 商速船船员特殊培训合<br>格语(全银升气银船)(    | 高速約-1                | 000          |
| 物料管理                                 |     | 6              | 海然证                | 海员证               | 0         | 60       | 2                 | 26用    | 编辑          | 38             | 商速船船员特殊培训合<br>格证(水面效应船)(T0   | 图:图10-2              | 177B         |
| ○○○○○○○○○○○○○○○○○○○○○○○○○○○○○○○○○○○○ |     | 7              | 护根                 | 47498             | 240       |          | 是                 | 已店用    | 编辑          | 38             | 商速船船员特殊培训合<br>街运(水翼船)(T08-3) | 用证明3-3               | 323          |
| 体验清单                                 |     | 8              | 海船船员内河航线行<br>被波路证明 | IDE               | 0         |          | 2                 | 已度用    | 線明          | 38             | 商速辐船员特殊培训合<br>褚证(单体船)(T08-4) | 高速给-4                | (198)        |
| 职位证书配                                |     | 9              | 船上編食服务辅助人<br>员增训证明 | 膳食服务员证            | 0         | 0        | 82                | 已度用    | sea         | 38             | 商速辐射员特殊增训合<br>褚证(多体指)(T08-5) | <b>然语称-5</b>         | (12B)        |
| 公司联邦方式                               |     | 9              | 船上厨师培训合格证<br>明     | MLC照质证            | 0         |          | 是                 | 已启用    | 94 <b>1</b> | 39             | 船舶装载散装围体危险<br>和有害物质作业船员…     | 散装面体危害               |              |
| 段表分组                                 |     | 10             | GMDSS证书            | GIE               | 0         |          | 12                | 已启用    | sein        | 40             | 船舶装载包装危险和有<br>實物质件业船员特殊      | 包装色書                 | (18B)        |
| 平号改正                                 |     | 11             | 實於病面除於防接种<br>約個時時期 | <b>第</b> 35       | 0         | 60       | 12                | 已启用    | 编辑          | 41             | 使用气体或其能低闪点。<br>波能能积极尽喜太快     | 气体或其他低闪点燃料<br>机中码吊霉素 | 358 <b>(</b> |
| (636363)                             |     |                |                    |                   |           |          |                   |        | 36 係        |                |                              |                      | 55 (F        |
| 型型用ATE                               |     |                |                    |                   |           |          |                   |        |             |                |                              |                      |              |
|                                      |     |                |                    |                   |           |          |                   |        |             |                |                              |                      |              |
| ⑤ 互海科技                               |     |                |                    |                   |           |          | 作台 (30391)   杨阳监控 |        |             |                |                              |                      | • 💿 🥃 🕫      |
| (1) 体系管理                             | ×   | 备件管理 物料管理      | 油料管理 海图管           | 理 体检清单 电          | R位证书配置 船舶 | 证书配置 公司联 | 系方式配置 船员分组        |        |             |                |                              |                      |              |

| 971113E >       | 职位必   | 备证书 常用职位 😭   | 明证书          | 证书预登设置    |          |        |             |                 |       |      |                                       |             |      |
|-----------------|-------|--------------|--------------|-----------|----------|--------|-------------|-----------------|-------|------|---------------------------------------|-------------|------|
| 的事件             | 已成而在书 |              |              |           |          |        |             |                 |       |      |                                       |             |      |
| RR >            | 绿序带   | 」)<br>①      | ¢.           | 简称        | 有效期限(月)① | 預嘗天散 ③ | 无影体摇躍 ①     | 启用状态            | 批量操作  | 地序号の | 证书名称                                  | 的称          | 批量应用 |
| 7倍夏 >           | 1     | 展民身份         | NE           | 泰份证       | 0        | 60     | 2           | 已启用             | 945R  | 35   | 波化气起员物操作高级<br>培训合格证( <b>T05</b> )     | 液接          |      |
| 988 <b>7</b> ~  | 2     | 船员服务         | 5.96         | 服务簿       | 0        | 60     |             |                 | 99.91 | 36   | 客船船员特殊增训合格<br>征I(T05-1)               | <b>晋临-1</b> |      |
| 角色积积<br>用户能骤    | 3     | 海船船兵         | 验证证书         | 海员适任证     | 0        | 60     | $\square$   |                 | 9499  | 36   | 高船船员将殊搞训合格<br>证皿(T05-2)               | <b>察船-2</b> |      |
| AREX.           | 4     | 周期的          | 地们会修正        | 海船船员增加合格证 | 0        | 60     | (!)         |                 | 89    | 37   | 大型膨筋腰張特殊指制<br>合格征( <b>T07</b> )       | 大型输送网络      |      |
| Sites ~         | 5     | 海榆镇兵         | 随意用证书        | 海事建康证     | 12       | 30     | 确定要启用该证书么?  |                 |       | 38   | 高速能能员特殊培训合<br>格证(全垫升气垫船)(             | 高速船-1       |      |
| 91423<br>101423 | 6     | 海员证          |              | 海员证       | 0        | 60     | 启用后该证书将出现在已 | 4、 点击 确定 温用列表中。 | 645A  | 38   | 高速和起员特殊增训合<br>培证(水面改近船)(T0            | 高速船-2       |      |
| 1011WI          | 7     | 护照           |              | 8068      | 240      |        | RCH         | 輸定              | 985R  | 38   | 高速新起员特殊增训合<br>格证(水笼船)(T08-3)          | 高速制-3       |      |
| は世界部            | 8     | 海船船厅<br>驶送路道 | 3内内的统行<br>E明 | IE        | 0        |        | 2           | 已度用             | 9498  | 38   | 高速服船员特殊增训合<br>格证(单体船)(T08-4)          | 高速的-4       | -    |
|                 | 9     | 船上編成<br>员增制包 | t服务辅助人<br>E明 | 橫會服务员证    | 0        | 0      | 82          | 已度用             | 9490  | 38   | 高速點點员特殊增训合<br>格证(多体部)( <b>T08-5</b> ) | 高速船-5       |      |
| 公司研究方式          | 9     | 船上脚用         | 印刷合格证        | MLC厨师正    | 0        |        | R.          | 已腐用             | 9490  | 39   | 船舶装载散装围体危险<br>和有害物质作业组员               | 散装圆体危害      |      |
| BRRAB<br>ENDE   | 10    | GMDSS        | 证书           | GIE       | 0        |        | 븄           | 已成用             | 0450  | 40   | 船船装载包装他给和有<br>害物质作业船员特殊               | 包装色面        |      |
|                 | 11    | 黄色病国         | 如天预防挂线种      | 常热        | 0        | 60     | 8           | 已度用             | 9150  | 41   | 使用气体或其他低闪点                            | 气体或其他低闪喷燃料  |      |

| 工海科技         | 0   | ) Q       |                          |                       |                | I        | 作合 (30391) 粉胎监持 | 2 发现  |               |       | URA                             | i• Ω" \$\$ ⊕α∙                  | ° 👟        |
|--------------|-----|-----------|--------------------------|-----------------------|----------------|----------|-----------------|-------|---------------|-------|---------------------------------|---------------------------------|------------|
| 5 H 12       |     | 备件管理 物料管理 | 里 油料管理 海南首               | 管理 体检清单               | 职位证书配置 船舶      | 证书配置 公司联 | 系方式配置 船员分组      |       |               |       |                                 |                                 |            |
| 的世祖          |     | 职位必备证书 常  | 用职位 常用证书                 | 使书预登设置                |                |          |                 |       |               |       |                                 |                                 |            |
| 18/4         |     | 已度用证书     |                          |                       |                |          |                 |       |               | 已停用证书 |                                 |                                 |            |
| <del>.</del> |     | 推序号 ⑦     | 证书全称                     | 简称                    | 有效期限(月)①       | 预審天数 ①   | 无附件接踵 ①         | 启用状态  | 批量的作          | 推序号 ① | 证书名称                            | 1010                            | 批量回用       |
| 拉章           |     | "         | 员培训会格证(Z08)              | 10.2214/32/4022 /21/1 | v              | ov       | an.             | C.A.H | 2610          | 26    | 客级级员特殊增订合格                      | 27.2/1 A                        |            |
| 623          | ~   | 23        | 船舶保安员培训合格<br>环(709)      | 保安员                   | 0              |          | 是               | 己启用   | 9858          |       | (E I (T06-1)                    |                                 |            |
|              |     |           | 法的总统操作表现该                |                       |                |          |                 |       |               | 36    | 等规输员特殊增引合格<br>证耳(T06-2)         | 寄船-2                            | 0.000      |
| POR          |     | 24        | 训合情证(T02)                | 油樽                    | 0              |          | 宠               | 已层用   | वसमा          | 37    | 大型输航弹机特殊增制                      | 大型船舶操纵                          |            |
| 19832        |     | 24        | 油船和化学品植货物<br>操作基本培训合格    | 油型化变                  | 0              |          | 是               | 已應用   | 99460         |       | 高速超越吊线研究测念                      |                                 |            |
| WEX.         |     | 25        | 化学品稿货物操作高                | 6:10                  | 0              |          |                 | 已息用   | 99.60         | 38    | 格证(全能升气能船)(                     | 高速船-1                           | 01010      |
| and.         | Ĭ   |           | 级增加合格进(T03)              |                       |                |          |                 |       |               | 38    | 高速脑船员特殊增训合<br>格证(水面改应船)(T0      | 高速船-2                           | (Internet) |
| 619812       |     | 29        | 這模拟器                     | 雷达征                   | 0              | 60       | 是               | 已启用   | 9467          | 38    | 高速船船员特殊培训合                      | WEEL3                           | (T.B.)     |
|              |     | 30        | 自动富达标绘(X(AR<br>PA)       | ARPA                  | 0              | 60       | 是               | 已启用   | 846R          |       | 格证(水開船)(T08-3)                  |                                 |            |
| 神聖堂道         |     |           |                          |                       |                |          |                 |       |               | 38    | 而通知的因为58月1日(日<br>按证(单体验)(T08-4) | 高速船-4                           |            |
| は地湾単         |     | 33        | 文主员培训合格让书                | 文主员                   | 0              | 60       | 是               | 已屆用   | 3448          | 38    | 高速結結局特殊培训合<br>该证(多体验)(T08.5)    | 图:图10-5                         |            |
| 联位证书记录       |     | 34        | 液化气船齿物操作基<br>本培训合格证(T04) | 波安                    | 0              |          | 是               | 已启用   | 39.6R         |       | 船舶装载散装围体危险                      | Balletta da da                  |            |
| 和绘证书配量       |     | 35        | 液化气船货物操作高                | 波接                    | 0              | 60       | 是               | 已启用   | 045R          | 39    | 和有害物质作业组员                       | ECONTRACE E                     | Citate     |
| 公司获款方式       |     |           | 305Hg(9HWG2(105)         |                       |                |          |                 |       |               | 40    | 船舶装载包装危险和有<br>富物质作业船员特殊         | 包装仓害                            | () MAR     |
| 與長分組         |     | 36        | 客相相或特殊因用合<br>格证Ⅲ(T06-3)  | 客船·3                  | 0              | 60       | 是               | 已寫用   | 08.5 <b>9</b> | 41    | 使用气体或其他低闪点                      | 气体或其他低闪点燃料                      | 07530      |
| 1028         |     | 48        | ·BIE                     | <b>HIE</b>            | 0              | 60       | 是               | 已寫用   | 旗印            |       | 燃料船舶船员基本墙                       | - 約約約只基本<br>                    |            |
| 导致器          |     |           |                          | 1                     | +              | ****     | -               |       |               | 42    | 使用气体或具想此闪亮。<br>激励新新新用度场情        | "(14-0.3413)出入出现料<br>約4945月2838 |            |
| RMAD         | - 1 |           |                          | 5, 1                  | <b>炎业书住已启用</b> | 羽止や下力量の  | TX              |       |               | 37 %  |                                 |                                 |            |

## 总结**:**

当证书有效期限、预警天数设置完成后,用户根据需要**新增/编辑船员证书**时,可 自动关联该证书的预警天数,还可按照设置的有效期限自动显示该证书的到期日期 (注:已选择签发日期)。